## Уважаемые коллеги! Обращаем ваше внимание на следующие изменения!

1. Приказом Минрегионразвития РА № 468-Д от 07 ноября 2017 г. утверждены <u>индексы по</u> видам работ на 4 кв. 2017 года к следующим базам:

- ✓ к базе <u>ТСНБ-2001 Республики Алтай (редакция 2014 года)</u> (В ПК WinPИК «ТЕР-2001 Республики Алтай с доп. и изм. 3 (приказы Минстроя России №№144/пр-244/пр);
- ✓ к базе <u>ФЕР-2001 ред.2017г. И2 (приказы Минстроя России от 25.09.2017 №№1251/пр-1254/пр,1283/пр, от 28.09.2017г. №№ 1278/пр-1282/пр,1284/пр-1286/пр)</u> (В ПК WinPИК «ФЕР-2001 в редакции 2017 года с доп. и изм. 2 (приказы Минстроя России №№1252/пр-1286/пр).

Для тех, кто НЕ приобретал нормативные базы и индексы - необходимо заполнить заявку и отправить ее на эл. адрес altai\_rik@mail.ru.

### Изменения в нормативной документации

## 1. Папка №2 «Республика Алтай»:

## Папка «2017 год»:

## Папка «2017-3»:

- Добавлен файл «Приказ №334\_Д от 23.08.2017г. О внесен измен в приказ №272\_Д»;
- Добавлен файл «Приложение №11 Индексы на перевозку ФЕР ред.2017г.И1»;
- Добавлен файл «Приложение №12 Индексы на погрузку ФЕР ред.2017г.И1».

## Добавлена папка «2017-4, в которой размещены»:

- Приказ об индексах на 4 квартал 2017г;
- Приложение №1 Общие положения к приказу;
- Приложение №2 Индексы по видам строительства ТЕР ред.2014г.;
- Приложение №7 Индексы на погрузку ТЕР ред.2014г.;
- Приложение №8 Индексы на перевозку ТЕР ред.2014г.;
- Приложение №9 Индексы на погрузку ФЕР ред.2017г. И2;
- Приложение №10 Индексы на перевозку ФЕР ред.2017г. И2.

### Папка «Приказы и указания по применению»:

- Обновлен файл «Таблица норм. баз и периодов их действия Республ. Алтай»;
- Обновлен файл «Таблица нормативных баз и разработанных к ним индексов по Республике Алтай».

## 2. Папка №4 «ФСНБ (приказы, новые расценки)»:

## Добавлена папка «ФСНБ (ГЭСН) ред.2017г с И2», в которой размещены:

- Приказ №1251пр от 25.09.2017г. Об утвержд. измен. в сметн. нормативы 2017г.;
- Приказ №1252пр от 25.09.2017г. О внесен. измен. в федер. реестр сметн. норматив;

- Приказ №1253пр от 25.09.2017г. О внесен. измен. в федер. реестр сметн. норматив;
- Приказ №1254пр от 25.09.2017г. Об утвержд. измен. в сметн. нормативы 2017г.;
- Приказ №1278пр от 28.09.2017г. О внесен. измен. в федер. реестр сметн. норматив;
- Приказ №1279пр от 28.09.2017г. О внесен. измен. в федер. реестр сметн. норматив;
- Приказ №1280пр от 28.09.2017г. О внесен. измен. в федер. реестр сметн. норматив;
- Приказ №1281пр от 28.09.2017г. Об утвержд. измен. в сметн. нормативы 2017г.;
- Приказ №1282пр от 28.09.2017г. О внесен. измен. в федер. реестр сметн. норматив;
- Приказ №1283пр от 28.09.2017г. Об утвержд. измен. в сметн. нормативы 2017г.;
- Приказ №1284пр от 28.09.2017г. О внесен. измен. в федер. реестр сметн. норматив;
- Приказ №1285пр от 28.09.2017г. Об утвержд. измен. в сметн. нормативы 2017г.;
- Приказ №1286пр от 28.09.2017г. О внесен. измен. в федер. реестр сметн. норматив;
- Приказ №1287пр от 28.09.2017г. Об утвержд. измен. в сметн. нормативы 2017г.

### 3. Папка №8 «Лицензии и сертификаты RIК»:

• Обновлен файл «Лицензии и сертификаты»

#### Изменения в программном комплексе РИК :

#### 1. В программе РИК для Республики Алтай разработаны 2 файла текущих цен:

| 🖏 Список подрайонов                                                   |           |  |  |  |  |  |  |  |
|-----------------------------------------------------------------------|-----------|--|--|--|--|--|--|--|
| Подрайоны                                                             |           |  |  |  |  |  |  |  |
| РЕСПУБЛИКА АЛТАЙ (Материалы ЗОНА 1, 3/П с РК=1,4)                     |           |  |  |  |  |  |  |  |
| РЕСПУБЛИКА АЛТАЙ (Материалы ЗОНА 1, З/П с РК=1,9)                     |           |  |  |  |  |  |  |  |
| <                                                                     |           |  |  |  |  |  |  |  |
| П Показывать подрайоны только для фактического района текущей стройки |           |  |  |  |  |  |  |  |
| ✓ Принять Х Отменить                                                  | ? Справка |  |  |  |  |  |  |  |

**1 файл**: РЕСПУБЛИКА АЛТАЙ (Материалы ЗОНА 1, З/П с РК=1,4) - «текущие цены для материалов - первая зона, заработная плата рабочих-строителей и машинистов - с районным коэффициентом 1,4»;

2 файл: РЕСПУБЛИКА АЛТАЙ (Материалы ЗОНА 1, З/П с РК=1,9)- «текущие цены для материалов - первая зона, заработная плата рабочих-строителей и машинистов - с районным коэффициентом 1,9».

<u>При работе в ресурсном сметном расчете для учета транспортных затрат по доставке материалов</u> на расстояние свыше 30 км, необходимо с уровня сметы (стройки, объекта) в окне «Глобальные начисления» проставить коэффициент Н47 для соответствующей зоны по таблице №1 из Приложения №1 «Общих положений по определению сметной стоимости строительства на IV квартал 2017 года по <u>Республике Алтай!!!!!!</u>

2. В программе РИК разработаны 2 новых варианта шаблона концовки:

## 1 вариант: «С индексом Минстроя РФ (для Республики Алтай) с НДС»

Концовка разработана для всех видов работ, за исключением пусконаладочных работ. Выбрав данную концовку необходимо ее отредактировать, проставив прогнозные индексы Минстроя и, при

необходимости, поправочные коэффициенты из Таблицы №2 «Общих положений по определению стоимости строительства по Республике Алтай на соответствующий квартал». Редактирование производится либо в окне «Локальная смета» вкладка «Концовка сметы», либо через блок «Редактор концовок».

#### 2 вариант: «С индексом Минстроя РФ ПНР (для Республики Алтай) с НДС»

Концовка разработана для смет на пусконаладочные работы. Выбрав данную концовку необходимо ее отредактировать, проставив прогнозные индексы Минстроя и, при необходимости, поправочные коэффициенты из Таблицы №2 «Общих положений по определению стоимости строительства по Республике Алтай на соответствующий квартал». Редактирование производится либо в окне «Локальная смета» вкладка «Концовка сметы», либо через блок «Редактор концовок».

3. В программе РИК для Республики Алтай разработан порядок применения индексов по видам работ к ФЕР-2001 ред.2017г. И2:

В локальной смете при применении индексов по видам работ к ФЕР-2001 ред.2017г. И2 необходимо:

- В окне «Параметры расчета локальной сметы» поставить точку «В текущих ценах»;
- На закладке «Индексы» нажать на значок :;

| P. 6                                              | X                  |  |  |  |  |  |  |  |  |
|---------------------------------------------------|--------------------|--|--|--|--|--|--|--|--|
| выоор периода для индексов пересчета              |                    |  |  |  |  |  |  |  |  |
| 2015г. 04-Апрель                                  | 🗸 Принять          |  |  |  |  |  |  |  |  |
| 2015г. U/-Июль<br>2015г. 10-Октябрь               |                    |  |  |  |  |  |  |  |  |
| 2016г. 01-Январь                                  | 🗙 Отменить         |  |  |  |  |  |  |  |  |
| 2016г. 04-Апрель                                  |                    |  |  |  |  |  |  |  |  |
| 2016г. 10-Октябрь                                 | <u>?</u> Справка   |  |  |  |  |  |  |  |  |
| 2017г. 01-Январь                                  |                    |  |  |  |  |  |  |  |  |
| 2017г. 04-Апрель<br>2017г. 07-Июдь                |                    |  |  |  |  |  |  |  |  |
| 2017г. 10-Октябрь                                 |                    |  |  |  |  |  |  |  |  |
|                                                   |                    |  |  |  |  |  |  |  |  |
|                                                   |                    |  |  |  |  |  |  |  |  |
|                                                   |                    |  |  |  |  |  |  |  |  |
|                                                   |                    |  |  |  |  |  |  |  |  |
|                                                   |                    |  |  |  |  |  |  |  |  |
| Наименование индекса: ТСНБ-2001 Алтайского і      | края (эталон) с дс |  |  |  |  |  |  |  |  |
| Район: 22                                         | <u> </u>           |  |  |  |  |  |  |  |  |
| Имя файла: C:\RIK\Sm_altter\BAZ_2205\Ind\ind_1504 | 1.dbf              |  |  |  |  |  |  |  |  |
| 1.0 Использовать индексы пересчета по умолчанию   |                    |  |  |  |  |  |  |  |  |
| Выбор индексов пересчета из других НБ >>          |                    |  |  |  |  |  |  |  |  |
| 📁 Свободный выбор индексов пересчета >>           |                    |  |  |  |  |  |  |  |  |
|                                                   |                    |  |  |  |  |  |  |  |  |

B папке «IND» открываем папку «Индексы к ФЕР для Р.А», которая содержит индексный файл с районным коэф-том К=1,4 (файл «ind\_1710.dbf») и индексный файл с районным коэф-том К=1.9 (папка «С коэффициентом 1.9» районным файл «ind\_1710.dbf»).

| С В базисных ценах С В текущих ценах                                                                                                    |                                                                                                    |                                                                                                    |                                                                     |  |  |  |  |  |
|----------------------------------------------------------------------------------------------------|----------------------------------------------------------------------------------------------------|----------------------------------------------------------------------------------------------------|---------------------------------------------------------------------|--|--|--|--|--|
| Ресирсный васчет<br>Индексы Общие<br>Месяц и год для индексов пересчета<br>Январь ? Информация<br>Год: 2017 ? ? Информация<br>Использовать индексы пересчета<br>С по укрупненным видам работ<br>С по каждой единичной позиции<br>Применять индексы только к<br>позициям из текущей НБ     | Точность расчета<br>Вариант расчета<br>Значения индекс<br>К1- индекс перес<br>К2- индекс перес<br>К4- в т.ч. оплата<br>К5- индекс перес<br>К6- индекс на об<br>Кдроч - индекс на | Конпенсация м<br>Поправки<br>ов пересчета по умолчанию-<br>счета прямых затрат.<br>счета оплаты труда:<br>счета эксплуатации машин:<br>механизаторов:<br>счата стоимости материалов:<br>орудование:<br>а прочие затраты: | атериалов<br>НРиСП<br>21.09<br>7.18<br>21.09<br>5.48<br>3.67<br>1.0 |  |  |  |  |  |
| позициян из текущей НБ Кдроч - индекс на прочие затраты: 1.0<br>Сиспользовать индексы к элементам прямых затрат (К2, К3, К4, К5), К6 и Кпроч.<br>Сиспользовать единый индекс К1 пересчета прямых затрат (вместо К2, К3, К4, К5)<br>Применять к оборудованию индекс К6<br>Сохранить в файл |                                                                                                    |                                                                                                    |                                                                     |  |  |  |  |  |

• В появившемся окне «Выбор периода для индексов пересчета» нажать на кнопку «Свободный выбор индексов пересчета>>>»;

• Далее в окне «*Открыть*» выбираем путь «Мой компьютер\ Диск C:\RIK\SM\_MINSTROY\M17\_002F\IND».

| 🚯 Открыть         |                 |                       |        |                  | ×         |
|-------------------|-----------------|-----------------------|--------|------------------|-----------|
| Папка:            | 🛯 🔒 Индексы к Ф | РЕР для Р.А           | •      | ⇐ 🗈 💣 💷 ◄        |           |
| œ.                | Имя             | *                     |        | Дата изменения   | Тип       |
| Недавние          | 🚹 С районным    | и коэффициентом 1,9   |        | 08.11.2017 14:18 | Папка с ф |
| места             | d ind_1710.db   | f                     |        | 27.10.2017 10:51 | Файл "DB  |
| Рабочий стол      |                 |                       |        |                  |           |
| <b>Библиотеки</b> |                 |                       |        |                  |           |
| Компьютер         |                 |                       |        |                  |           |
|                   |                 |                       |        |                  |           |
|                   | •               | III                   |        |                  | Þ         |
| Сеть              | Имя файла:      | ind_1710.dbf          |        | •                | Открыть   |
|                   | Тип файлов:     | Файлы с индексами ind | _*.dbf | <b>•</b>         | Отмена    |

Выбираем нужный индексный файл (с РК=1,4 или с РК=1,9) и нажимаем кнопку «Открыть».

• Далее в окне «Параметры расчета локальной сметы» проставляем значения индексов пересчета по умолчанию (К2, К3, К4, К5, К6) и нажимаем кнопку «Принять».

Если локальная смета составлена в территориальной базе ТСНБ-2001 Республики Алтай (редакция 2014 года) и применяются расценки из федеральной базы ФЕР-2001 ред.2017г. И2, то для перевода федеральных единичных расценок в текущий уровень цен индексами по видам работ необходимо:

- В окне «Параметры расчета локальной сметы» поставить точку «В текущих ценах»;
- На закладке «Индексы» рядом со значком установить галочку «Альт. индексы» и нажать на кнопку Альт. индексы.
- В появившемся окне «Справочник альтернативных индексов» нажимаем кнопку
- Далее в окне «Выбор периода для индексов пересчета» нажать на кнопку «Свободный выбор индексов пересчета>>>»;
- Далее в окне «Открыть» выбираем путь «Мой компьютер\ Диск C:\RIK\SM\_MINSTROY\M1 7\_002F\IND», в папке «IND» открываем папку «Индексы к ФЕР для Р.А» и

|                                                                                                    | ax                                                                                                    | • в текущих ценах                                                                                                    |                                                      |
|----------------------------------------------------------------------------------------------------|----------------------------------------------------------------------------------------------------|----------------------------------------------------------------------------------------------------|------------------------------------------------------|
| Ресурсный расчет Точ<br>Индексы Общие И                                                                                                    | нность расчета<br>Вариант расчета                                                                                                    | Компенсация м<br>Поправки                                                                                                    | атериалов<br>НР и СП                                 |
| Иесяц и год для индексов пересчета<br>Январь У Информация<br>Год 2017 У Альт. индексы<br>Солользовать индексы пересчета<br>Спо укрупненным видам работ<br>Спо каждой единичной позиции<br>Применять индексы только к<br>позициям из текущей НБ | Эначения индекса<br>К1 - индекс переск<br>К2 - индекс переск<br>К3 - индекс переск<br>К4 - в т.ч. оплата м<br>К5 - индекс переск<br>К6 - индекс на обо<br>Кдроч - индекс на | в пересчета по умолчанию<br>нета прямых затрат:<br>нета оплаты труда:<br>нета эксплуатации машин:<br>нета эксплуатации машин:<br>нета стоимости материалов;<br>рудование:<br>прочие затраты; | 1.0<br>21.09<br>7.18<br>21.09<br>5.48<br>3.67<br>1.0 |
| <ul> <li>Использовать индексы к элементам прямь</li> <li>Использовать единый индекс К1 пересчет</li> <li>Применять к оборудованию индекс К6</li> <li>фанить в файл</li> </ul>                                                                  | ых затрат (К2, К3, К4,<br>га пряных затрат (вн                                                                                                    | К5), К6 и Кпроч.<br>1есто К2, К3, К4, К5)<br>                                                                                                    | ъ   ? Сп                                             |

| Ę | 💦 Справочник альтернати | вных индексов                                                   |
|---|-------------------------|-----------------------------------------------------------------|
|   | C\RIK\SM_MINSTROY\N     | 117_002Р/IND/Индексы к ФЕРдля Р.А\ind_1710.dbf. Октябрь 2017 г. |
|   |                         |                                                                 |
|   |                         |                                                                 |
|   | 🕂 Ins-Добавить          | 🔀 Del-Удалить 📗 🎅 F6-Заменить 📗 🛖 🐺 🚺                           |
|   |                         | ✓Принять ХОтменить ? Справка                                    |
| L |                         |                                                                 |

выбираем нужный индексный файл (с РК=1,4 или с РК=1,9). Нажимаем кнопку «Открыть».

- В окне «Справочник альтернативных индексов» будет прописан путь к индексному файлу. Далее нажимаем кнопку «Принять».
- Далее в окне «Параметры расчета локальной сметы» проставляем значения индексов пересчета по умолчанию (К2, К3, К4, К5, К6) и нажимаем кнопку «Принять».

# <u>Уважаемые сметчики, еще раз обращаем Ваше внимание на новые функции</u> программы для работы с новой базой ФСНБ ред. 2017г. И2:

## 4. В локальной смете, в ресурсной части расценки, добавлена команда «Заменить ресурс норматива на ресурс из другой НБ используя файл соответствия».

Команда отображает ресурсную часть расценки из выбранной внешней нормативной базы. Пользователь выбирает в диалоговом окне ресурс, на который он хочет заменить текущий ресурс в ресурсной части расценки локальной сметы. После нажатия кнопки «Заменить ресурс по файлу соответствия», программа по коду внешнего ресурса ищет в файле соответствия кодов ресурсов код нового ресурса и заменяет на его текущий ресурс в ресурсной части расценки локальной сметы. При этом, если у заменяемого ресурса расход по проекту, программа заменяет его на расход ресурса из внешней нормативной базы. Данная команда добавлена и в локальной смете, в меню по правой кнопке «мыши».

### Для выполнения данной команды:

1. Выделяем расценку, нажимаем вкладку «Ресурсы»;

**2.** Выделяем материал для замены, правой клавишей мыши выбираем «Заменить ресурс норматива на ресурс из другой НБ используя файл соответствия...»;

|       | 🖙 Te   | екиш  | ая   | зал      | ись (     | 🔊 F7 - Pec  | ирсы                           |         | F6 - Начисления     | जि        | Онн-Импексиверосцета                                                      |          |
|-------|--------|-------|------|----------|-----------|-------------|--------------------------------|---------|---------------------|-----------|---------------------------------------------------------------------------|----------|
|       | 1      |       |      |          |           |             | 01                             |         |                     | n         | Отменить                                                                  | Ctrl+Z   |
|       |        |       |      |          |           | Be          | Копировать в буфер с ресурсами |         |                     |           |                                                                           |          |
| N     | °      |       | Ш    | Іифр     |           |             |                                | Наим    | енование работ и за | C.        | Вставить из буфера с ресурсами                                            |          |
|       |        |       |      |          |           |             |                                |         |                     |           | Выделить все                                                              | Ctrl+A   |
|       | Pe     | ізде  | л    |          |           | полы        |                                |         |                     |           | Добавить                                                                  | •        |
| 1     |        |       |      |          |           | Устройст    | во ст                          | яжек: е | етонных толщиной 2  | 12        | Исключить                                                                 | F6       |
| 2     | Φ6     | EP 11 | -01  | -011-    | 04        | Устройст    | во ст                          | яжек: н | а каждые 5 мм измен | 0         | Brannut are nervoch                                                       |          |
|       | Pε     | ізде  | л    |          |           | кровля      |                                |         |                     | 6         | Выключить все ресурсы                                                     |          |
| 3     | ΦE     | EP 09 | -04  | -002-    | 01 🔟      | Монтаж к    | ове                            | льнога  | покрытия: из профи  |           |                                                                           |          |
| 4     | П      | райс  | N#1  |          |           | Профили     | ова                            | нный л  | ист полимерный с-20 | C         | Восстановить базовое значение ресурса                                     | F5       |
| 5     | Φ(     | сца   | 1.7  | .15.1    | 4-0077    | Шурупы-с    | амор                           | езы кр  | овельные окрашенн   | E         | Перенести ресурсы в смету                                                 |          |
|       |        |       |      |          |           |             |                                |         |                     |           | Скопировать ресурсы в смету с отриц. расходом                             |          |
| <     |        |       |      |          |           |             |                                |         |                     |           | Исключить ресурс с заменой в смету                                        | F7       |
| вка   | смет   | ыі    | bo K | Конц     | эвка разд | ала   🔊 Т   | ек. з                          | начен   | ия 🛛 🐼 Книга. 🗍 🗐 Н |           | Заменить ресурс с переносом в смету                                       |          |
|       |        |       | - 1  |          |           | . 100       | _                              |         |                     |           | Заменить ресурс по списку                                                 |          |
| ввить | pecy   | pc _  | N٤   | Вкл.     | Код       | і ресурса   |                                | Статус  |                     |           | Заменить ресурсы по файлу соответствия                                    |          |
| вить  | ИЗ КНА | иги _ | 1    | Ŷ        | 1-100-20  |             | - 22                           |         | Средний разряд раб  | 5         | Заменить ресурсы из другои Нь на соответствующие в текущеи Нь             | F0       |
| 808.5 |        |       | 2    | Ŷ        | 2         |             | - 83                           |         | Затраты труда маши  |           | Заменить ресурс норматива на ресурс из другой нь используя файл соответст | вия го   |
|       |        | ~~ [  | 3    | Ŷ        | ФСЭМ 91   | .06.06-048  | 8                              |         | Подъемники однома   | 9         | Перейти в книгу на данную позицию                                         | Shift+F4 |
| вые   | ресурс | ы     | 4    | <u>ģ</u> | ФСЭМ 91   | .07.04-002  | <b>.</b>                       |         | Вибратор поверхно   | d         | Карточка ресурса ФССЦ 04.1.02.06                                          |          |
| •     |        |       | 5    | <u>ò</u> | ФССЦ 01.  | 7.03.01-000 | 1 🚘                            |         | Вода                |           | Мелкий шрифт                                                              |          |
|       |        |       | 6    | Ŷ        | ФССЦ 04.  | 1.02.06     | #                              |         | Бетон тяжелый       | <b>\$</b> | Настройка окна с ресурсами                                                |          |

**3.** В появившемся окне «*Pecypchas часть норматива…*» нажимаем кнопку «*Выбор НБ*» и выбираем из списка нормативную базу, нажимаем «Далее». Для Республики Алтай появляется окно «*Выбор района*», нажимаем «Далее».

| Ресурсная часть нор | матива ФЕР 11-01-011-03                                                    |           |   |
|---------------------|----------------------------------------------------------------------------|-----------|---|
| Выбор НБ >>         | 🚱 Выбор нормативной базы                                                   |           | x |
| Выбор района >>     |                                                                            |           | _ |
| Код ресурса         | Наименование нормативной базы                                              | Тип базы  | ^ |
| 1-100-20            | ФЕР-2001 (эталонная база ФСНБ-2001) с доп. и изм. 11 (приказ Минстроя Росс | ГЭСН 2001 |   |
| 2                   | ГЭСН-2001 (эталонная база ФСНБ-2001) с доп. и изм. 11 (приказ Минстроя Рос | ГЭСН 2001 |   |
| TCЭM 030954         | ТЕР-2001 Алтайского края с доп. и изм. 5 (приказы Минстроя России №№ 543/  | ГЭСН 2001 |   |
| ТСЭМ 111301         | ФЕР-2001 с доп. и изм. 12 (приказ Минстроя России № 41/пр)                 | ГЭСН 2001 |   |
| TCCII 401-0085      | ГЭСН-2001 с доп. и изм. 12 (приказ Минстроя России № 41/пр)                | ГЭCH 2001 |   |
| TCCI   411-0001     | ТЕР-2001 Республики Алтай с доп. и изм. 3 (приказы Минстроя России №№ 14   | ГЭСН 2001 |   |
|                     | База перевозка                                                             | ГЭСН 2001 |   |
|                     | ФЕР-2001 в редакции 2017 года (приказ Минстроя России № 1039/пр)           | ГЭCH 2001 |   |
|                     | ГЭСН-2001 в редакции 2017 года (приказ Минстроя России № 1038/пр)          | ГЭCH 2001 |   |
|                     | ФЕР-2001 в редакции 2017 года с доп. и изм. 1 (приказ Минстроя России № 88 | ГЭСН 2001 |   |
|                     | ФЕР-2001 в редакции 2017 И1 (для ИМ)                                       | ГЭCH 2001 |   |
|                     |                                                                            |           | Ŧ |
|                     | Путь к HБ: C:\RIK\SM_RA\BAZ_0404\                                          |           |   |
|                     | 🖘 Назад 🛛 Далее 🕼 🗙 Отменить                                               | 💡 Справка | a |

На экране отразится ресурсная часть норматива выбранной нормативной базы, в которой выделяем материал для замены и нажимаем «Заменить ресурс по файлу соответствия».

| 🚷 Ресурсная часть норг | матива ФЕР 11-01-011-03                                        |                                                                                     |        |        |        |  |  |  |  |  |  |  |
|------------------------|----------------------------------------------------------------|-------------------------------------------------------------------------------------|--------|--------|--------|--|--|--|--|--|--|--|
| Выбор НБ >>            | ТЕР-2001 Республики Алтай с доп. и и                           | ЕР-2001 Республики Алтай с доп. и изм. 3 (приказы Минстроя России №№ 144/пр-244/пр) |        |        |        |  |  |  |  |  |  |  |
| Выбор района >>        | Район 04: Республика Алтай                                     |                                                                                     |        |        |        |  |  |  |  |  |  |  |
| Код ресурса            | Наим.                                                          | Расход                                                                              | Ед.из. | C1     | C2     |  |  |  |  |  |  |  |
| 1-100-20               | Рабочий среднего разряда 2,0                                   | 40.65                                                                               | челч   | 9.08   |        |  |  |  |  |  |  |  |
| 2                      | Затраты труда машинистов                                       | 1.27                                                                                | челч   |        |        |  |  |  |  |  |  |  |
| ТСЭМ 030954            | Подъемники грузоподъемностью до                                | 1.27                                                                                | машч   | 31.32  | 16.00  |  |  |  |  |  |  |  |
| ТСЭМ 111301            | Вибратор поверхностный                                         | 4.7                                                                                 | машч   | 0.52   |        |  |  |  |  |  |  |  |
| ТССЦ 401-0085          | Бетон тяжелый, крупность заполните                             | 2.04                                                                                | м3     | 443.39 | 356.18 |  |  |  |  |  |  |  |
| ТССЦ 411-0001          | Вода                                                           | 3.5                                                                                 | мЗ     | 5.09   | 4.98   |  |  |  |  |  |  |  |
| Бетон тяжелый, круг    | Бетон тяжелый, крупность заполнителя 10 мм, класс В12,5 (М150) |                                                                                     |        |        |        |  |  |  |  |  |  |  |
| C1: 1333.65 C2:        | 369.10 C3: 42.22 C4: :                                         | 20.32 C5:                                                                           | 922.33 | 4000   |        |  |  |  |  |  |  |  |
|                        | Заменить ресурс по файлу соответствия                          |                                                                                     |        |        |        |  |  |  |  |  |  |  |

Выйдет окно «Заменить ресурс...используя файл соответствия?», выбираем «Да». В появившемся окне «Выбор файла соответствия ресурсов» нажимаем «Принять».

Выбранный материал добавляется в ресурсную часть расценки с тем расходом, который учтен в выбранной НБ (в данном примере TEP-2001 Республики Алтай с доп. и изм. 3), при этом неучтенный материал из ресурсной части автоматически исключается.

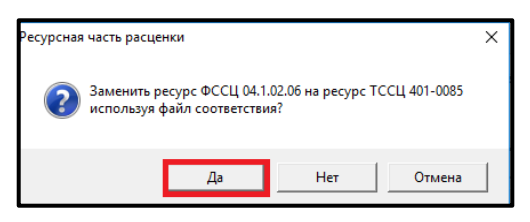

| L  |                                                                                                    |                               |                      |                 |      |                     |                                                               |            |                    |             |  |        |          |
|----|----------------------------------------------------------------------------------------------------|-------------------------------|----------------------|-----------------|------|---------------------|---------------------------------------------------------------|------------|--------------------|-------------|--|--------|----------|
| c  | остав работ 🛛 🖶 Концовка сметы 🛛 🦫 Концовка раздела 🛛 🎇 Тек. значения 🛛 ⊘ Книга 🗋 🖩 Начисления 😰 Ресурсы 📑 Выборка рес |                               |                      |                 |      |                     |                                                               | сурсов     | 😃 Тек. це          |             |  |        |          |
|    | N⁰                                                                                                    | Вкл.                          | Код ресурса          | Ста             | атус |                     | Hε                                                            | аименовани | ю ресурса          |             |  | Расход | Ед. изм. |
|    | 1                                                                                                    | <b>\</b>                      | 1-100-20             | <u></u>         |      | Средний разряд раб  | боты 2,0                                                      |            |                    |             |  | 40.65  | челч     |
|    | 2                                                                                                    | <b>\$</b>                     | 2                    |                 |      | Затраты труда маш   | инистов                                                       |            |                    |             |  | 1.27   | челч     |
|    | 3                                                                                                    | Ŷ                             | ФСЭМ 91.06.06-048    | <b>8</b>        |      | Подъемники однома   | ачтовые, грузопод                                             | ъемность д | о 500 кг, высота г | юдъема 45 м |  | 1.27   | машч     |
|    | 4                                                                                                    | Ó                             | ФСЭМ 91.07.04-002    | <b>8</b>        |      | Вибратор поверхно   | братор поверхностный                                          |            |                    |             |  |        | машч     |
| ۲. | 5                                                                                                    | Ŷ                             | ФССЦ 01.7.03.01-0001 | 墨               |      | Вода                | да                                                            |            |                    |             |  |        | м3       |
|    | 6                                                                                                    | Ŷ                             | ФССЦ 04.1.02.05-0025 | ᆂᄱ              | бав  | Бетон тяжелый, круі | тон тяжелый, крупность заполнителя: 10 мм, класс В12,5 (М150) |            |                    |             |  |        | м3       |
|    | 7                                                                                                    | $\langle \! \! \! \! \rangle$ | ФССЦ 04.1.02.06      | <del>-</del> Вд | але  | Бетон тяжелый       | тон тяжелый                                                   |            |                    |             |  |        | м3       |

При работе базисно – индексным методом необходимо добавленный материал вынести за расценку, для этого через правую кнопку мыши выбрать «Перенести ресурсы в смету».

| сц        | 101.7.15.14-007 Шурупы-саморезы кровельные окрашенные: 5,5x32 мм 100 шт. 1.6 Перенести ресурсы в смету |                |                        |              |                                                    |                    |                                              |  |  |  |  |  |
|-----------|----------------------------------------------------------------------------------------------------|----------------|------------------------|--------------|----------------------------------------------------|--------------------|----------------------------------------------|--|--|--|--|--|
|           | Скопировать ресурсы в смету с отриц. рас                                                               |                |                        |              |                                                    |                    |                                              |  |  |  |  |  |
|           | Исключить ресурс                                                                                       |                |                        |              |                                                    |                    |                                              |  |  |  |  |  |
| ., c      | оста                                                                                                   | авра           | бот 📔 🖶 Концовка сме:  | Начисления ( | Заменить ресурс с переносом в смету                |                    |                                              |  |  |  |  |  |
|           | _                                                                                                    |                | 1 *                    |              |                                                    |                    | Заменить ресурс по списку                    |  |  |  |  |  |
| c         | N⁰                                                                                                    | Вкл.           | Код ресурса            | Статус       | Наименование р                                     | ресурса 🛛          | Заменить ресурсы по файлу соответствия       |  |  |  |  |  |
| и         | 1                                                                                                    | Ŷ              | 1-100-20 🙎             | 2            | Средний разряд работы 2,0                          |                    | Заменить ресурсы из другой НБ на соответству |  |  |  |  |  |
| P         | 2                                                                                                    | Ŷ              | 2 🙎                    | 5            | Затраты труда машинистов                           |                    | Заменить ресурс норматива на ресурс из друго |  |  |  |  |  |
| ĭ         | 3                                                                                                    | Ŷ              | ФСЭМ 91.06.06-048 🛛 😽  | 9            | Подъемники одномачтовые, грузоподъемность до 50    | 500 кг, высота по  | Перейти в книгу на данную позицию            |  |  |  |  |  |
| •<br>•••• | 4                                                                                                    | <mark>\</mark> | ФСЭМ 91.07.04-002 🛛 😽  | 9            | Вибратор поверхностный                             |                    | карточка ресурса ФССЦ 04.1.02.03-0025        |  |  |  |  |  |
|           | 5                                                                                                    | Ŷ              | ФССЦ 01.7.03.01-0001 🛃 | 1            | Вода                                               | 28                 | Мелкий шрифт<br>Настройка окна с ресурсами   |  |  |  |  |  |
|           | 6                                                                                                    | Ŷ              | ФССЦ 04.1.02.05-0025 🚅 | Добав        | Бетон тяжелый, крупность заполнителя: 10 мм, класс | с B12,5 (M150) 🛛 🍱 | пастроика окна с ресурсами                   |  |  |  |  |  |
|           | 7                                                                                                    | Ŷ              | ФССЦ 04.1.02.06 🛛 🚽    | Удале        | Бетон тяжелый                                      |                    | 2.04 M3                                      |  |  |  |  |  |

| N⁰ | Шифр                   | Наименование работ и затрат                                 | Ед. изм. | Кол-во | Ст-ть<br>единиц |
|----|------------------------|-------------------------------------------------------------|----------|--------|-----------------|
|    | Раздел                 | полы                                                        |          |        |                 |
| 1  | ФЕР11-01-011-03        | Устройство стяжек: бетонных толщиной 20 мм                  | 100 м2   | 0.09   | 36              |
| 2  | ФССЦ 04.1.02.05-0025 🔮 | Бетон тяжелый, крупность заполнителя: 10 мм, класс B12,5 (М | м3       | 0.1836 | 60              |
| 3  | ФЕР11-01-011-04        | Устройство стяжек: на каждые 5 мм изменения толщины стяжк   | 100 м2   | 0.09   | <b>o</b> 4      |

5. В локальной смете, в меню «Правка», добавлена команда «Добавить префикс к шифру норматива». С помощью этой команды можно добавить к шифру выделенных позиций локальной сметы, напримерпрайсовых позиций «Прайс», префикс «С». Результатом работы команды будет щифр «С Прайс».

#### Например:

В смете внесены позиции с шифром «Прайс», при выпуске ресурсного расчета данные позиции не выходят. Для того, чтобы эти позиции отразились в ресурсном сметном расчете необходимо заменить шифр «Прайс-лист №1» на шифр «С прайс-лист №1».

Для этого выделяем позиции с шифром «Прайслист №1» и нажимаем меню «Правка» «Добавить префикс к шифру норматива».

В появившемся окне «Добавление префикса к шифру норматива» вводим букву «С» или «П», нажимаем «Принять».

| Добавление префикса        | ×          |           |  |  |  |  |
|----------------------------|------------|-----------|--|--|--|--|
| Введите префикс для шифра: |            |           |  |  |  |  |
| 🗸 Принять                  | 🗙 Отменить | ? Справка |  |  |  |  |

| 6    | Лока   | льн        | ая сме | та: 1 -''' | 1           |               |        |          |
|------|--------|------------|--------|------------|-------------|---------------|--------|----------|
| См   | ета    | Пра        | вка    | Тоиск      | Действия    | Просмотр      | Расчет | Концовк  |
|      | ×      | 5          | Отме   | нить       |             |               |        | ۱.       |
|      |        | 2          | Верну  | уть        |             |               |        | Ctrl+Y   |
|      |        | 2          | Доба   | вить ра    | сценку или  | pecypc        |        | Ins      |
| <    | 1:110  |            | Доба   | вить ра    | сценку или  | ресурс из дру | гой НБ | Alt+B    |
|      | 2. INF |            | Доба   | вить но    | рматив 1984 | года          |        | Alt+Ins  |
|      |        |            | Доба   | вить ал    | ьтернативнь | ий норматив.  |        | Ctrl+Ins |
|      |        | 沃          | Доба   | вить ра    | здел        |               |        | F2       |
|      |        | 1          | Доба   | вить пр    | имечание    |               |        | F5       |
|      |        | $\bigcirc$ | Доба   | вить из    | книги       |               |        | F4       |
| елы  |        | 0          | Доба   | вить ин,   | декс        |               |        | F8       |
| Разд |        |            | Доба   | вить пр    | ефикс к ши  | фру нормати   | ва     |          |
|      |        |            | Заме   | нить пр    | ефикс у ши  | фра нормати   | ва     |          |

ФЕР 20-03-001-1 (П) Установка вентиляторов радиальні
 ФССЦ 01.7.15.02-00 Болт анкерный диаметром 12 мм
 С Прайс-лист №1. Ветилятор радиальный

6. В локальной смете, в меню «Правка», добавлена команда «Заменить префикс у шифра норматива». С помощью этой команды можно заменить у шифров выделенных позиций локальной сметы, один префикс на другой. С помощью этой же команды можно заменить текстовый шифр норматива (например, «С Прайс 1» на «С Прайс 2»).

Для выполнения данной команды выделяем строку(строки) с шифром «С Прайс №1», нажимаем «Правка» «Заменить префикс у шифра норматива». В

| Замена префикса норматива 🛛 🗙 |            |           |    |  |  |
|-------------------------------|------------|-----------|----|--|--|
| Заменить СПрайс-лист №1       |            |           |    |  |  |
| на СПра                       |            |           |    |  |  |
|                               |            |           | в  |  |  |
| 🗸 Принять                     | 🗙 Отменить | ? Справка | «Ľ |  |  |
|                               |            |           | Π  |  |  |

появившемся окне «Замена префикса норматива» встроке «Заменить» прописываем

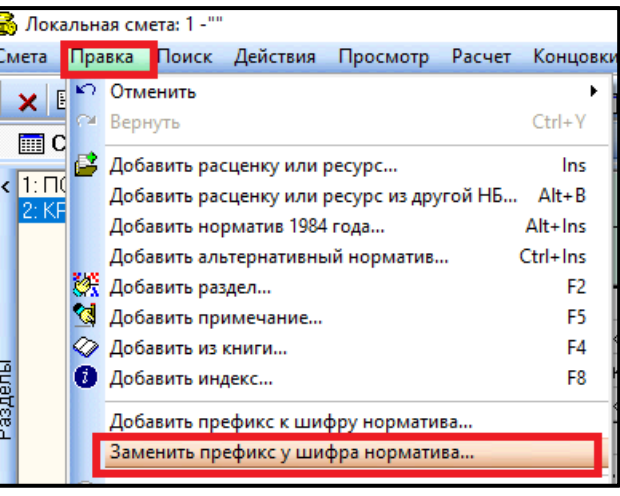

первоначальный шифр(«*С Прайс №1*»), в строке «*на*» прописываем шифр, на который нужно

заменить(например «*С Прайс №2*»), нажимаем «*Принять*».В результате в смете все шифры «*С Прайс-лист №1*» заменятся на «*С Прайс-лист №2*».

7. Для новой базы Минстроя изменен интерфейс диалогового окна «Замена ресурса».

При добавлении расценки из ФСНБ ред. 2017г. с И2 в том случае, если в расценке присутствуют неучтенные материалы, выходит окно «Замена ресурсов», в котором отображены ресурсы из соответствующей группы материалов для неучтенного.

| Замена ресурса                                            |          |                                                       |           |          |      | _ 🗆     | ×        |
|-----------------------------------------------------------|----------|-------------------------------------------------------|-----------|----------|------|---------|----------|
| Выберите ресурс из списка для замены кода ФССЦ 04.1.02.06 |          |                                                       |           |          |      |         |          |
| 🔨 🛃 Расход                                                | 102.0    | Единица измерения: м3                                 |           |          |      |         |          |
| Наименование: "Е                                          | бетон"   |                                                       |           |          |      |         |          |
| Код                                                       |          | Наименование                                          | Ед. изм.  | C1       | C2   | Кприв.  | ^        |
| ФССЦ 04.1.02.01-00                                        | )01      | Бетон мелкозернистый, класс: В3,5 (М50)               | м3        | 413.87   |      | 1       |          |
| , ФССЦ 04.1.02.01-00                                      | )02      | Бетон мелкозернистый, класс: В5 (М75)                 | м3        | 435.42   |      | 1       |          |
| фССЦ 04.1.02.01-00                                        | )03      | Бетон мелкозернистый, класс: В7,5 (М100)              | м3        | 466.97   |      | 1       |          |
| ФССЦ 04.1.02.01-00                                        | )04      | Бетон мелкозернистый, класс: В10 (М150)               | м3        | 470.36   |      | 1       |          |
| ФССЦ 04.1.02.01-00                                        | )05      | Бетон мелкозернистый, класс: В12,5 (М150)             | м3        | 480.00   |      | 1       |          |
| ФССЦ 04.1.02.01-00                                        | )06      | Бетон мелкозернистый, класс: В15 (М200)               | м3        | 490.00   |      | 1       |          |
| ₫ <u>∩∩II 04 1 02 01-00</u>                               | 107      | Батоц малиорарцистый, илаесс В20 (М250)               | мЗ        | 590 70   |      | 1       | <b>v</b> |
| Бетон мелкозерн                                           | истый, н | класс: В10 (М150)                                     |           |          |      |         |          |
| 🖉 F4-Книга                                                | 0        | 👫 F3 - Поиск 🛛 🔞 F5 - Выбор НБ >> 🔽 Строкой в смету 🗸 | / Принять | 🗙 Отмени | ть 🦪 | Справка |          |

## В данном окне есть несколько способов выбора материала:

- 1 Способ: Выбрать материал из отображенного списка;
- 2 Способ: Через кнопку «*F4-Книга*» выбрать другую группу, нажать «Далее», затем выбрать из списка.

| 🖨 Замена ресурса      | — — ×                                                                                                    |
|-----------------------|----------------------------------------------------------------------------------------------------|
| 💫 🔪 Выбери            | те ресурс из списка для замены кода ФССЦ 04.1.02.06                                                                                                    |
| 🛛 🛃 Расход            | 🚭 Выбор сборника по оглавлению — 🗆 🗙                                                                                                    |
| Наименование: "Б      |                                                                                                    |
|                       | Содержание 🗣 Материалы, изделия и конструкции                                                                                                    |
|                       | Строительные работ 🖶 🏵 Книга 01: Материалы для строительных и дорожных работ                                                                                                    |
| Код                   | Ремонтно-строитель в Скински с церень, гравии, песок, шлаки, смеси, глины, грунты                                                                                                    |
| ФССШ 04 1 02 01-00    | монтах осорудовані в Vinnia 03. ценента, типе, известв (23.3 октор ценент, известв и типе)                                                                                                    |
| #CCU 041 02 01 00     | Ремонт оборудовани                                                                                                    |
| ФССЦ 04.1.02.01-000   | Затраты труда 🐵 🖉 Раздел 04.1.01: Бетоны легкие                                                                                                    |
| ФССЦ 04.1.02.01-000   | (Эксплуатация машин<br>Материки и совремя<br>Валения и маления и маления и маления и маления и маления и маления и маления и маления и маления и маления и м                                                                                                    |
| ФССЦ 04.1.02.01-000   | Оборудование (ГОСТ 26633-2012)                                                                                                    |
| ФССЦ 04.1.02.01-000   | Перевозка грузов, т                                                                                                    |
| E ФССЦ 04.1.02.01-000 | на струги струги с |
| ФССИ 04 1 02 01-00    | в 🐼 Группа 04.1.02.05: Бетоны тяжелые конструкционные (ГОСТ 26633-2012)                                                                                                    |
| 1 CCL 0 4 1 02 01 000 | 🔋 🗢 Часть 04.2: Смеси асфальтобетонные (ГОСТ 9128-2013)                                                                                                    |
|                       | В Фасть 04.3: Смеси и растворы строительные (23.64.10 ОКПД2 Смеси и раство)                                                                                                    |
| ФССЦ 04.1.02.01-000   | В Ф Книга US: Изделия из бетона, ценента и гипса<br>№ Книга US: Изделия из бетона, ценента и гипса<br>№ Книга US: Изделия избетона, ценента и гипса                                                                                                    |
|                       | на склига во. изделия кералические строительные са.з. окада на термалы керали                                                                                                    |
| ФССЦ 04.1.02.02-000   | Ф Книга 08: Изделия металлические, металлопрокат, канаты                                                                                                    |
| ФССЦ 04.1.02.02-000   | е 🗢 🖉 Книга 09: Металлоконструкции строительные и их части из алюминия и алюми                                                                                                    |
| ФССЦ 04.1.02.02-000   | • • • • • • • • • • • • • • • • • • •                                                                                                    |
| ФССЦ 04.1.02.02-000   |                                                                                                    |
| ФССЦ 04.1.02.02-00    | Группа 04.1.02.05: Бетоны тяжелые конструкционные (ГОСТ 26633-2012)                                                                                                    |
|                       |                                                                                                    |
| Бетон мелкозерни      |                                                                                                    |
|                       | Шифр (F2): Хакрыть ? Справка                                                                                                    |
| 🖉 F4-Книга            | 📀 🌺 F3-Поиск 👔 F5-Выбор НБ >> 🔽 Строкой в смету 🖌 Принять 🗶 Отменить 🍷 Справка                                                                                                    |

3 Способ: Нажать кнопку «**F3-Поиск**», в появившемся окне «Поиск в нормативной базе...» ввести ключевые слова и нажать «Начать поиск».

| Samena pecypea         |                                                                                                    |
|------------------------|----------------------------------------------------------------------------------------------------|
| 💫 Выберите             | 🛃 Поиск в нормативной базе: ФЕР-2001 в редакции 2017 года с доп. и изм. 1 (приказ Минстроя России № 886/пр) 🛛 — 🔲 🗙 📃 |
| Расход 102             | Поиск нолмативов по коючевым соовам                                                                                   |
| Наименование: "Бетс    | Слова которые должны встречаться                                                                                      |
| -                      | бетон                                                                                                    |
|                        |                                                                                                    |
| Код                    |                                                                                                    |
| ФССЦ 04.1.02.01-0001   | Тяж                                                                                                    |
| ФССЦ 04.1.02.01-0002   |                                                                                                    |
| ФССЦ 04.1.02.01-0003   |                                                                                                    |
| ФССЦ 04.1.02.01-0004   |                                                                                                    |
| ФССЦ 04.1.02.01-0005   | м все слова в одном предложении                                                                                       |
| ФССЦ 04.1.02.01-0006   | Параметры поиска: В какой НБ?                                                                                         |
| ФССЦ 04.1.02.01-0007   | Искать слова целиком Искать в наименовании расценок и ресурсов В текущей НБ                                           |
| ФССЦ 04.1.02.01-0008   | 🗆 Искать с учетом регистра <u>б</u> укв С Искать в составе работ С Выбор НБ <sub>&gt;&gt;</sub>                       |
| ФССЦ 04.1.02.01-0009   | Интервал поиска                                                                                                    |
| е ФССЦ 04.1.02.01-0010 | С Искать во всех сборниках НБ                                                                                         |
| ФССЦ 04.1.02.02-0001   | • Искать в <u>группе сборников:</u>                                                                                   |
| ФССЦ 04.1.02.02-0002   | Единица измерения                                                                                                    |
| ФССЦ 04.1.02.02-0003   | [Bce]                                                                                                    |
| ФССЦ 04.1.02.02-0004   | С Искать в выбранном сборнике:                                                                                        |
| ФССЦ 04.1.02.02-0005   | Б01: "Сборник 1. Капитальный ремонт и модернизация оборудования лифтов"                                               |
| Бетон тяжелый для ги   | начать поиск 🖸 Очистить контекст 🗶 Отменить 🍞 Справка                                                                 |
| 🐼 F4-Книга  🔇          | 🙀 F3-Поиск 👔 F5-Выбор НБ >> 🔽 Строкой в смету 🗸 Принять 🗶 Отменить 🤶 Справка                                          |

В появившемся окне «Протокол поиска» выбираем материал и нажимаем кнопку «Заменить».

| ſ   | 🚳 Протокол поиска     |                                             |              |             |     | _         |                     | ×     |
|-----|-----------------------|---------------------------------------------|--------------|-------------|-----|-----------|---------------------|-------|
| И   | Поиск в наименован    | ии расценок и ресурсов                      |              |             |     |           |                     |       |
|     | Шифр                  | Наименование                                | Ед.изм.      | Цена        | ^   | dia a     |                     | .     |
|     | ФССЦ 04.1.02.02-0003  | Бетон тяжелый для гидротехнических сооруже  | м3           | 646.02      |     | Фаил      | COOTBE              |       |
| Д   | ФССЦ 04.1.02.02-0023  | Бетон тяжелый для гидротехнических сооруж   | м3           | 601.92      |     | B2 (      | Сохрани             | гь 📗  |
| C   | ФССЦ 04.1.02.03-0003  | Бетон тяжелый для дорожных и аэродромных г  | м3           | 573.95      |     |           | ooxpoint            |       |
| c.  | ФССЦ 04.1.02.03-0023  | Бетон тяжелый для дорожных и аэродромных г  | м3           | 593.33      |     | (p)       | Замени <sup>.</sup> | гь    |
| 4   | ФССЦ 04.1.02.03-0040  | Бетон тяжелый для дорожных и аэродромных г  | м3           | 568.33      |     | ~.        |                     |       |
| L   | ФССЦ 04.1.02.03-0057  | Бетон тяжелый для дорожных и аэродромных г  | м3           | 584.00      |     |           |                     |       |
| C   | ФССЦ 04.1.02.03-0074  | Бетон тяжелый для дорожных и аэродромных г  | м3           | 540.05      |     |           |                     |       |
| C   | ФССЦ 04.1.02.04-0003  | Бетон тяжелый для транспортного строителы   | м3           | 578.62      |     |           |                     |       |
| d   | ФССЦ 04.1.02.05-0003  | Бетон тяжелый, класс: В7,5 (М100)           | м3           | 560.00      |     |           |                     |       |
| c . | ФССЦ 04.1.02.05-0023  | Бетон тяжелый, крупность заполнителя: 10 мм | м3           | 600.00      |     |           |                     |       |
|     | ФССЦ 04.1.02.05-0040  | Бетон тяжелый, крупность заполнителя: 20 мм | м3           | 535.46      |     |           |                     |       |
| L   | ФССЦ 04.1.02.05-0057  | Бетон тяжелый, крупность заполнителя: 40 мм | м3           | 562.74      |     |           |                     |       |
| C   | ФССЦ 04.1.02.05-0074  | Бетон тяжелый, крупность заполнителя: боле  | м3           | 560.00      |     |           | 1.15                |       |
| C   | mccl104 2 02 04 01 42 |                                             | ว            | 6171/       | ~   |           | 1.15                |       |
| C   | Наименование расц     | енки или ресурса                            |              |             |     |           |                     |       |
| r   | Бетон тяжелый для п   | идротехнических сооружений (на сульфатосто  | йком портла  | ндцементе), | кла | icc: B7,5 | i (M100)            |       |
| C . |                       |                                             |              |             |     |           |                     |       |
| Ľ   |                       |                                             |              |             |     |           |                     |       |
| 0   |                       |                                             |              |             |     |           |                     |       |
| C   |                       |                                             |              |             |     |           |                     |       |
| 5   | Наименование НБ       | : ФЕР-2001 в редакции 2017 года с доп. и г  | изм. 1 (прик | аз Минстр   | оя  | России    | ı № 886/            | 'np). |
|     |                       |                                             |              | 🗙 Отме      | нит | ъ         | 🥐 Спра              | зка   |

4 Нажать кнопку «Выбор НБ», в появившемся окне «Ресурсная часть норматива...» нажать на кнопку «Выбор НБ», из списка выбрать нормативную базу и нажать «Далее».
 5

| 🚳 Ресурсная часть норм | атива ФЕР 06-01-001-01                                              |           | _        |         |
|------------------------|---------------------------------------------------------------------|-----------|----------|---------|
| Выбор НБ >> Т          | 🛃 Выбор нормативной базы                                            | — 🗆       | ×        |         |
| Выбор района >> Р      |                                                                     |           |          |         |
| Код ресурса            | Наименование нормативной базы                                       | Тип базы  | ^        | C2      |
| 1-100-20 F             | ТСНБ-2001 Алтайского края (эталон) с доп. и изм. 2                  | ГЭСН 2001 |          |         |
| 2                      | ТЕР Республика Алтай                                                | ГЭСН 2001 |          |         |
| ТСЭМ 020129            | ТСНБ-2001 Республика Алтай (эталон)                                 | ГЭСН 2001 |          | 12.36   |
| TC9M111301             | ТСНБ-2001 Республика Алтай (эталон) с доп. и изм. 1                 | ГЭСН 2001 |          |         |
| TC9M 400001            | ТСНБ-2001 Республика Алтай (эталон) с доп. и изм. 2                 | ГЭСН 2001 |          | 10.61   |
| TCCU101-1668           | База 84 года реставрация                                            | ГЭСН 2001 |          | 39.70   |
| ТССЦ /01-0061          | ТСНБ-2001 Алтайского края (эталон) с доп. и изм. 4 (приказ Минстроя | ГЭСН 2001 |          | 400.15  |
| ТССЦ 401-0001          | ОСНБЖ-2001 ОАО "РЖД" с доп. и изм. 4                                | ГЭСН 2001 |          | 430.15  |
|                        | ТСНБ-2001 Алтайского края (эталон) с доп. и изм. 3                  | ГЭСН 2001 |          | 4.74    |
|                        | ТСНБ-2001 Республики Алтай (эталон) с доп. и изм. 3 NEW!            | ГЭСН 2001 |          |         |
|                        | ФЕР-2001 (эталонная база ФСНБ-2001) с доп. и изм. 11 (приказ Минстр | ГЭСН 2001 |          |         |
|                        | ГЭСН-2001 (эталонная база ФСНБ-2001) с доп. и изм. 11 (приказ Минст | ГЭСН 2001 |          |         |
|                        | ФЕР-2001 с дополнениями и изменениями 2                             | ГЭСН 2001 |          |         |
|                        | ФЕР-2001 с доп. и изм. 12 (приказ Минстроя России № 41/пр)          | ГЭСН 2001 |          |         |
|                        | ТЕР-2001 Алтайского края с доп. и изм. 5 (приказы Минстроя России N | ГЭСН 2001 | <b>•</b> |         |
|                        | Путь к HБ: D:\RIK\Sm_altter\BAZ_2206\                               |           |          |         |
| Рабочий среднего раз   | 🖘 Назад 🛛 Далее 🕼 🗶 Отменить                                        | ? Справ   | зка      |         |
| C1: 70745.64 C2:       | 1342.80 C3: 1704.55 C4: 222.48 C5: 67698.29 4000                    |           |          |         |
|                        | 🗸 Заменить ресурс по файлу соответствия 🛛 🗙                         | Отменить  | ?        | Справка |

В окне «*Ресурсная часть норматива*» появляется список ресурсов выбранной базы, выделяем материал для замены и нажимаем «Заменить ресурс по файлу соответствия».

| Выбор НБ >>                                                                    | ТЕР-2001 Алтайского края с доп. и изм. 5 (пр.                                          | иказы Минст            | гроя России №№   | 543/пр-562/пр) |        |  |  |  |  |
|--------------------------------------------------------------------------------|----------------------------------------------------------------------------------------|------------------------|------------------|----------------|--------|--|--|--|--|
| Выбор района >>                                                                | айон 22: Алтайский край                                                                |                        |                  |                |        |  |  |  |  |
| Код ресурса                                                                    | - Наим.                                                                                | Расход                 | Ед.из.           | C1             | C2     |  |  |  |  |
| -100-20                                                                        | Рабочий среднего разряда 2,0                                                           | 180.0                  | челч             | 7.46           |        |  |  |  |  |
|                                                                                | Затраты труда машинистов                                                               | 18.0                   | челч             |                |        |  |  |  |  |
| СЭМ 020129                                                                     | Краны башенные при работе на других вид:                                               | 18.0                   | машч             | 92.85          | 12.36  |  |  |  |  |
| СЭМ 111301                                                                     | Вибратор поверхностный                                                                 | 48.0                   | машч             | 0.45           |        |  |  |  |  |
| ГСЭМ 400001                                                                    | Автомобили бортовые, грузоподъемность:                                                 | 0.13                   | машч             | 89.64          | 10.61  |  |  |  |  |
| ССЦ 101-1668                                                                   | Рогожа                                                                                 | 250.0                  | м2               | 40.51          | 39.70  |  |  |  |  |
|                                                                                | Бетон тажелый крипность заполнителя 20                                                 | 102.0                  | м3               | 564.41         | 490.15 |  |  |  |  |
| ССЦ 401-0061                                                                   | Beren historialit, tpgnnoerb sanonitirens Es                                           |                        |                  | -              |        |  |  |  |  |
| ТССЦ 411-0001                                                                  | Вода                                                                                   | 0.2                    | мЗ               | 4.85           | 4.74   |  |  |  |  |
| ГССЦ 401-0061<br>ГССЦ 411-0001<br>Бетон тяжелый, кру                           | Вода<br>пность заполнителя 20 мм, класс В3,5 (М50)                                     | 0.2                    | м3               | 4.85           | 4.74   |  |  |  |  |
| тесц 401-0001<br>ТССЦ 411-0001<br>Бетон тяжелый, кру<br>С1: <b>70745.64</b> С2 | Вода<br>пность заполнителя 20 мм, класс В3,5 (М50)<br>: 1342.80 С3: 1704.55 С4: 222.48 | 0.2<br>0.2<br>C5: 6765 | M3<br>88.29 4000 | 4.85           | 4.74   |  |  |  |  |

В зависимости от проставленной галочки Строкой в смету, нажатия кнопок Принять или

материал по разному добавляется в смету.

#### Способы добавления выбранного материала:

| 🔽 Строкой в смету 🖡   | 🗸 Принять       | - при включенной галочке « | Строкой в смету» и н | нажатии кнопки |
|-----------------------|-----------------|----------------------------|----------------------|----------------|
| «Принять» материал до | обавляется за р | расценку(в тело сметы) сле | гдующей строкой и    | привязывается  |
| к расценке.           |                 |                            |                      |                |
|                       |                 |                            |                      |                |

Строкой в смету + Принять - при выключенной галочке «Строкой в смету» и нажатии кнопки «Принять» выбранный материал добавляется *в ресурсную часть расценки*.

Строкой в смету + Стменить - все неучтенные материалы переносятся в смету за расценку(в тело сметы) и привязывается к расценке.

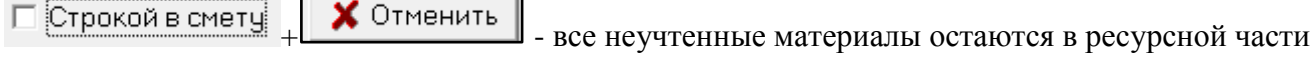

расценки.

### 8. В локальной смете, для новой базы Минстроя, в меню «Действия» и в меню по правой кнопке «мыши», добавлена команда «Заменить ресурс по списку».

Команда предназначена для замены ресурсов, находящихся в теле локальной сметы, на ресурсы из номенклатуры текущей нормативной базы.

Для замены материала нажимаем меню «Действия» «Заменить ресурс по списку...» или через правую клавишу мыши «Заменить ресурс по списку...».

| ſ |   | Раздел            | ПОЛЫ                                                                          |
|---|---|-------------------|-------------------------------------------------------------------------------|
|   | 1 | ФЕР11-01-011-03   | Устройство стяжек: бетонных толщиной 20 мм 100 м2                             |
|   |   | ФССЦ 04.1.02.05-0 |                                                                               |
|   | 3 | ФЕР11-01-011-04   | љ Бырезать<br>Кописсата                                                       |
|   |   | Раздел            | Вставить                                                                      |
|   | 4 | ФЕР 09-04-002-0(  | Выделить все Shift+Ctrl+End                                                   |
|   | 5 | Спрайс№2.         | Выделить позиции                                                              |
|   | 6 | ФССЦ 01.7.15.14-0 | Заменить нормативы по файлу соответствия                                      |
|   | 7 | ФЕР06-01-001-0(   | Заменить ресурс норматива на ресурс из другой НБ используя файд соответствия. |
|   | 8 | ФЕР 06-01-001-01  | Заменить ресурс по списку                                                     |
|   | a | фССЦ 04 1 02 06   | 3 171 7                                                                       |

Появляется окно «Замена ресурса», работа с которым описана в п. 4.

#### 9. В локальной смете, в закладке «Книга», добавлена закладка «Файл соответствия».

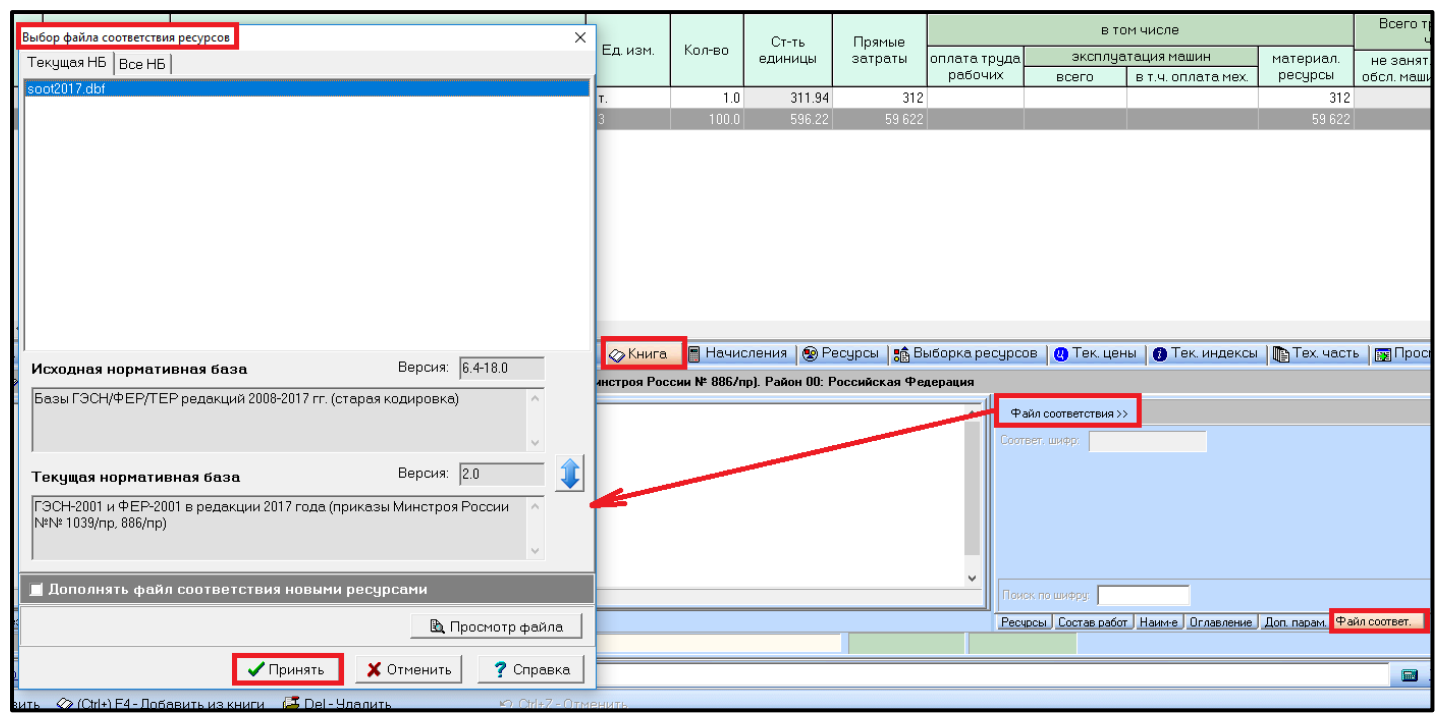

Нажимаем вкладку «Книга», переходим в информационное окно и выбираем вкладку «Файл соответствия», затем нажимаем на кнопку «Файл соответствия». В появившемся окне «Выбор файла соответствия ресурсов» нажимаем «Принять».

После выбора файла соответствия из текущей нормативной базы, в окошке «Соответствующий шифр», для текущего ресурса книги, будет показан соответствующий шифр ресурса из предыдущей версии нормативной базы (например, для нового кода ФССЦ 02.1.01.01-0001 будет показан код С407-0001).

| H         | lаим-е, примеч., состав работ   🔶 Концовка сметы   🐓 Концовка р                                                                                                    | раздела   🎇 Тек                    | значения              | 🐼 Книга                         | 📕 Начисления           | 😰 Ресурсы       | 🔒 💼 Выборка         |
|-----------|----------------------------------------------------------------------------------------------------|------------------------------------|-----------------------|---------------------------------|------------------------|-----------------|---------------------|
| Ô         | ) 🥝 🗇 👬 Б01- 💽 НБ: ФЕР-2001 в редакции 2017 го                                                                                                    | ода с доп. и изм. 1                | (приказ Ми            | нстроя России                   | і № 886/пр). Райо      | н ОО: Российс   | кая Федерация       |
| Вариант 1 | <ul> <li>Книга 01: Материалы для строительных и дорожны</li> <li>Книга 02: Щебень, гравий, песок, шлаки, смеси, гли</li> <li>Часть 02.1: Глины, грунты, смеси грунтосодерж</li> </ul> | ых работ ^<br>ины, грунты<br>защие | Файл со<br>Соответ. и | оответствия >><br>иифр: С407-00 | Базы ГЭСН/ФЕР/Т<br>101 | ЕР редакций 200 | 08-2017 гг. (старая |
| Вариант 2 |                                                                                                    |                                    |                       |                                 |                        |                 |                     |
|           | <ul> <li></li></ul>                                                                                                    | ~                                  |                       |                                 |                        |                 |                     |
|           | <<br>Единица измерения: м3                                                                                                    | >                                  | Поиск по              | шифру:                          |                        |                 |                     |
| Кни       | ига Результаты поиска                                                                                                    |                                    | Ресурсы               | Состав работ                    | Наим-е Оглавлени       | е Доп. парам.   | Файл соответ.       |

В окошке «Поиск по шифру» можно искать в книге новые ресурсы, используя старый шифр, например, при вводе в окошко шифра *C101-0058* курсор в книге встанет на позицию ФССЦ 01.1.01.01-0001.

|   | ј Наим-е | е, примеч., сос              | став работ 🛛 🔶 🛛                                         | Концовка сметы                             | 뢎 Концовка разде)                        | ла 🛛 🖓 Тек. значені                                | ия ⊘ Книга                     |     | Начисления     | 😢 Pecyp      | сы 🛛 🏫 Вь   | юборка ресурсов     | 😃 Тек. цены         |
|---|----------|------------------------------|----------------------------------------------------------|--------------------------------------------|------------------------------------------|----------------------------------------------------|--------------------------------|-----|----------------|--------------|-------------|---------------------|---------------------|
|   | (î) 🥝 🤇  | 🏷 🏘 🔤                        | •                                                        | НБ: ФЕР-2001 в ре                          | едакции 2017 года с д                    | цоп. и изм. 1 (приказ                              | Минстроя Росси                 | ии№ | 886/пр). Район | 1 00: Poccı  | ийская Фед  | церация             |                     |
|   | Ē        | 🖻 🗇 Часті                    | ь 01.1: Матери                                           | алы, изделия и к                           | онструкции хриз                          | отилсодержащие                                     |                                |     | Файл соответ   | ствия >> Е   | Базы ГЭСН/4 | РЕР/ТЕР редакций 20 | 08-2017 гг. (старая |
|   | Вариа    | ⊡⊘ Pa<br>⊟⊘_                 | здел 01.1.01: И<br><u>Группа 01.1.01</u>                 | Ізделия и констр<br>.01: Детали фас        | рукции хризотиль<br>онные к листам хр    | цементные (23.65.1<br><mark>ризотилцементны</mark> | 12 ОКПД2 Из.<br>ім (ГОСТ 303)  |     | Соответ, шифр: | C101-005     | 8           |                     |                     |
|   | 12       |                              | <ul> <li>ФССЦ 01.1.01.</li> <li>ФССЦ 01.1.01.</li> </ul> | 01-0001: Детали к а<br>01-0002: Петали к а | асбестоцементным л<br>асбестоцементным л | листам волнистым: с                                | обыкновенног<br>среднего проф  |     |                |              |             |                     |                     |
| > | неиде    |                              | <ul> <li>ФССЦ 01.1.01.</li> <li>ФССЦ 01.1.01.</li> </ul> | 01-0003: Деталика<br>01-0003: Деталика     | асбестоцементным /                       | пистам волнистым: с                                | среднего проф<br>среднего проф |     |                |              |             |                     |                     |
|   | <u> </u> |                              | <ul> <li>ФССЦ 01.1.01.</li> <li>ФССЦ 01.1.01.</li> </ul> | 01-0004: Детали к а<br>01-0005: Детали к а | асбестоцементным /<br>асбестоцементным / | пистам волнистым: у<br>пистам волнистым: у         | јнифицирова⊧<br>јнифицирова⊧   |     |                |              |             |                     |                     |
|   | 5        |                              | • ФССЦ 01.1.01.                                          | 01-0011: Детали фа                         | асонные к листам ас                      | бестоцементным ст                                  | еновым                         | ~   |                |              |             |                     |                     |
|   | Един     | ица измерения: 1             | 00 пар                                                   |                                            |                                          |                                                    |                                |     | Поиск по шифр  | y: C101-005  | 8           |                     |                     |
|   | Книга F  | <sup>о</sup> езультаты поиск | a                                                        |                                            |                                          | -                                                  |                                |     | Ресурсы Сост   | ав работ 🛛 Н | аим-е Огла  | авление Доп. парам  | Файл соответ.       |

10. В диалоговом окне «Параметры выходной формы», в закладках «Строки/Общие» добавлен параметр «Выводить признак «Оборудование»».

| Параметон формы "Форма 4" -> Word Х                                                                                                  |
|----------------------------------------------------------------------------------------------------|
| Лист Вид Шапка Заголовок Столбцы Строки Концовка Подписи Word                                                                        |
| Общие Выводить к каждой норме   Начисления   Ресурсы                                                                                 |
| <ul> <li>Выводить примечание к коду нормы</li> <li>Номер утверждающего документа</li> <li>Выводить признак 'Оборудование'</li> </ul> |
| 🔽 Показывать формулу объема                                                                                                    |
| 🔽 Скрыть норму, если расход нулевой 🛛 🔽 Сохранять нумерацию                                                                          |
| <ul> <li>Не выводить названия индексов</li> <li>Показывать варианты накладных расходов и сметной прибыли</li> </ul>                  |
| Добавлять код вида работ к шифру Добавлять к наименованию каждой нормы исходный текст НБ                                             |
| Всегда показывать это окно при выпуске документа         Сохранить         Загрузить         Выпустить         Сохранить             |

Ответы на актуальные вопросы по работе с программным комплексом РИК вы можете найти на нашем официальном сайте <u>http://acrik.ru/</u>, а также Вам всегда могут помочь наши специалисты по указанным ниже

телефонам. г. Барнаул, ул.Деповская, 31-2, **тел.(3852) 55-66-77** com.:8-903-910-33-10, e-mail: altai\_rik@mail.ru